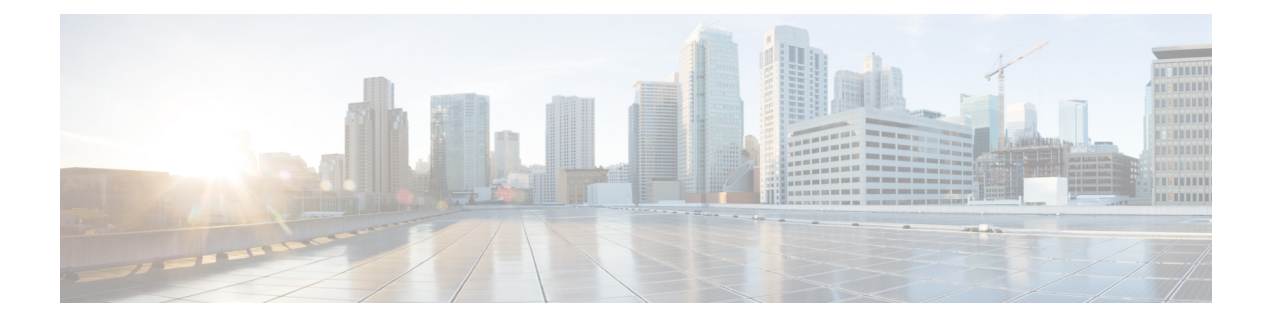

# **Using Modular QoS CLI**

- About MQC, on page 1
- Guidelines and Limitations for Modular QoS CLI, on page 2
- System Classes, on page 2
- Default System Classes, on page 2
- Using an MQC Object, on page 3
- Attaching and Detaching a QoS Policy Action, on page 20
- Configuring a Service Policy for a Layer 2 Interface, on page 21
- Configuring a Service Policy for a Layer 3 Interface, on page 23
- Attaching the System Service Policy, on page 24
- Attaching a QoS Policy Action to a VLAN, on page 25
- Session Manager Support for QoS, on page 26

## About MQC

Cisco Modular Quality of Service Command Line Interface (MQC) provides a language to define QoS policies.

You configure QoS policies by following these three steps:

- 1. Define traffic classes.
- 2. Associate policies and actions with each traffic class.
- 3. Attach policies to logical or physical interfaces.

MQC provides a command type to define traffic classes and policies:

• **policy-map**—Defines a policy map that represents a set of policies to be applied on a class-by-class basis to class maps.

The policy map defines a set of actions to take on the associated traffic class, such as limiting the bandwidth or dropping packets.

You define the following class-map and policy-map object types when you create them:

- network qos-Defines MQC objects that you can use for system level-related actions.
- qos-Defines MQC objects that you can use for marking and policing.
- queuing—Defines MQC objects that you can use for queuing and scheduling.

Note The **qos** type is the default.

Egress QoS policies are not supported on the subinterfaces.

You can attach policies to ports, port channels, or subinterfaces by using the service-policy command.

You can view all or individual values for MQC objects by using the **show class-map** and **show policy-map** commands.

Â

**Caution** In the interface configuration mode, the device can accept QoS and access control list (ACL) commands irrespective of the line card on which the interface host is up or down. However, you cannot enter the interface submode when the line card is down because the device does not accept any preconfiguration information.

# **Guidelines and Limitations for Modular QoS CLI**

Modular QoS CLI has the following configuration guidelines and limitations:

 On devices with R-Series line cards, data forwarding is not supported when configured with 4q mode policies. Instead, configure the device with 8q mode policies.

## **System Classes**

The system qos is a type of MQC target. You use a service policy to associate a policy map with the system qos target. A system qos policy applies to all interfaces on the device unless a specific interface has an overriding service-policy configuration. The system qos policies are used to define system classes, the classes of traffic across the entire device, and their attributes.

If service policies are configured at the interface level, the interface-level policy always takes precedence over the system class configuration or defaults.

When you configure QoS features, and the system requests MQC objects, you can use system-defined MQC objects for 4q mode or system-defined objects for 8q mode.

On the Cisco Nexus device, a system class is uniquely identified by a qos-group value. A total of four system classes are supported. The device supports one default class which is always present on the device. Up to three additional system classes can be created by the administrator. Only egress queuing, network-qos, and type qos for FEX policies are supported on the system QoS target.

## **Default System Classes**

The device provides the following system classes:

Drop system class

By default, the software classifies all unicast and multicast Ethernet traffic into the default drop system class. This class is identified by qos-group 0.

## Using an MQC Object

You configure QoS and queuing policies using the MQC class-map and policy-map objects. After you configure class maps and policy maps, you can attach one policy map of each type to an interface. A QoS policy can only be applied to the ingress direction.

A policy map contains either a QoS policy or queuing policy. The policy map references the names of class maps that represent traffic classes. For each class of traffic, the device applies the policies on the interface or VLAN that you select.

A packet is matched sequentially to a class of traffic starting from the first traffic class definition. When a match is found, the policy actions for that class are applied to the packet.

The reserved class map class-default receives all traffic that is not matched in type qos policies, and the device applies the policy actions as it would for any other traffic class.

### **Type qos Policies**

You use type qos policies to mark and to police packets, and to set qos-groups, which drive matching conditions for system-defined type network-qos and type queuing class-maps.

The following figure shows the QoS policy structure with the associated MQC objects of type qos. The MQC objects are shown in bold.

Figure 1: QoS Policy Diagram Showing Type qos MQC Object Usage

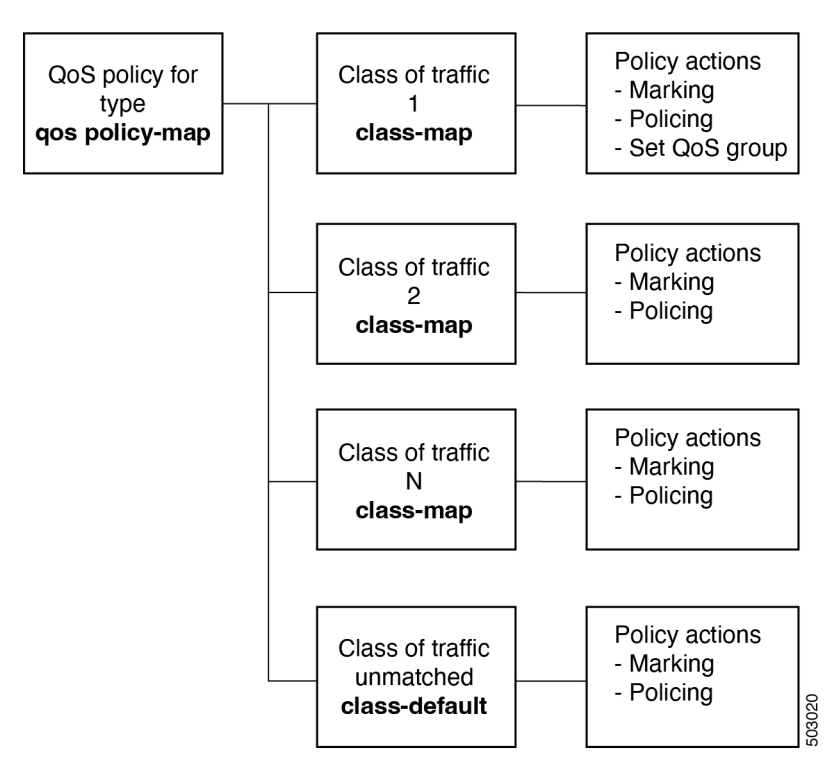

## **Type Queuing Policies**

You use type queuing policies to shape and queue packets.

The following figure shows the QoS policy structure with associated MQC objects of type queuing. The MQC objects are shown in bold.

Figure 2: QoS Policy Diagram Showing Type Queuing MQC Object Usage

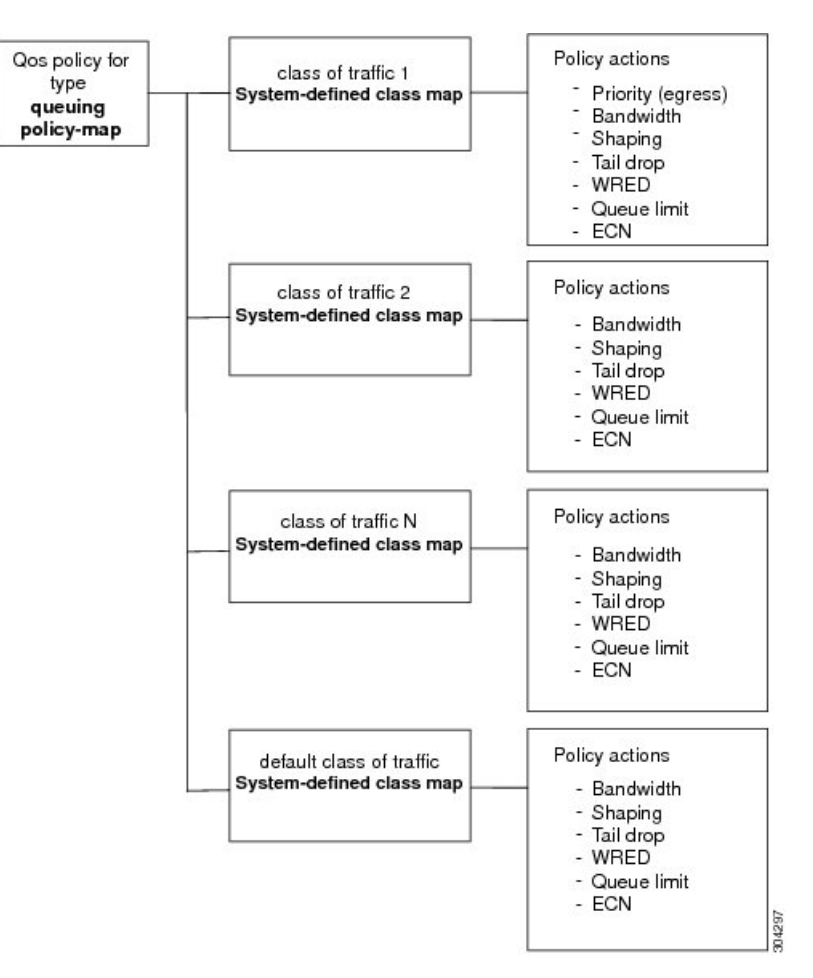

Note: See the "Configuring Queuing and Scheduling" chapter for information on configuring these parameters.

### System-Defined MQC Objects

When you configure QoS features, and the system requests MQC objects, you can use system-defined objects for 4q mode or system-defined objects for 8q mode.

The system-defined objects for 8q mode are supported on the following devices:

- N9K-C92348GC-X
- Cisco Nexus 9300-EX switches

- Cisco Nexus 9300-FX switches
- Cisco Nexus 9300-FX2 switches
- Cisco Nexus 9300-GX switches
- Cisco Nexus 9504, 9508, and 9516 switches with -EX or -FX line cards.

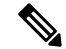

Note When FEX is connected, it should be configured with 4q.

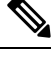

Note The following Cisco Nexus switches and line cards do not support system-defined objects for 8q mode:

- N9K-C9272Q
- N9K-C9332PQ
- N9K-C93120TX
- N9K-X9464PX
- N9K-X9432PQ

Note

System-defined objects for 8q mode are not supported on ACI (Application Centric Infrastructure) capable linecards.

### System-Defined MQC Objects for 4q Mode

When you configure QoS features, and the system requests MQC objects, you can use the following system-defined objects:

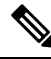

**Note** The Cisco Nexus 9000 series NX-OS system operates in 8q mode by default. You must enable the following MQC objects to change to 4q mode.

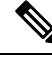

**Note** System-defined MQC objects for 4q mode are not supported on the Cisco Nexus 9508 switch (NX-OS 7.0(3)F3(3)).

Type qos class maps

### Table 1: System-Defined Type qos Class Maps

| Class Map Name | Description                                                                                                    |  |
|----------------|----------------------------------------------------------------------------------------------------|--|
| class-default  | Type qos class map that is assigned to all packets that match none of the criteria of traffic classes that you define in a type qos policy map. |  |

• Type queuing class maps

### Table 2: System-Defined Type queuing Class Maps for 4q Mode

| Class Map Queue Name | Description                        |  |
|----------------------|------------------------------------|--|
| c-out-q-default      | Egress default queue — QoS group 0 |  |
| c-out-q1             | Egress queue 1 — QoS group 1       |  |
| c-out-q2             | Egress queue 2 — QoS group 2       |  |
| c-out-q3             | Egress queue 3 — QoS group 3       |  |

• Type network-qos class maps

#### Table 3: System-Defined Type network-gos Class Maps for 4q Mode

| Class Map Network-QoS<br>Name | Description                     |  |
|-------------------------------|---------------------------------|--|
| c-nq-default                  | Network-qos class — QoS group 0 |  |
| c-nq1                         | Network-qos class — QoS group 1 |  |
| c-nq2                         | Network-qos class — QoS group 2 |  |
| c-nq3                         | Network-qos class — QoS group 3 |  |

• Policy maps

#### Table 4: System-Defined Queuing Policy Maps for 4q Mode

| Queuing Policy Map Name | Description                                                                                                    |  |
|-------------------------|----------------------------------------------------------------------------------------------------|--|
| default-out-policy      | Output queuing policy map that is attached to all module ports to which you do not apply a queuing policy map. The default configuration values are as follows:                                                                                                    |  |
|                         | <pre>policy-map type queuing default-out-policy<br/>class type queuing c-out-q3<br/>priority level 1<br/>class type queuing c-out-q2<br/>bandwidth remaining percent 0<br/>class type queuing c-out-q1<br/>bandwidth remaining percent 0<br/>class type queuing c-out-q-default<br/>bandwidth remaining percent 100</pre> |  |

| Queuing Policy Map Name    | Description                                                                                                    |  |
|----------------------------|----------------------------------------------------------------------------------------------------|--|
| default-network-qos-policy | Network-qos queuing policy map that is attached to all module ports to<br>which you do not apply a queuing policy map. The default configuration<br>values are as follows:                                                                                                    |  |
|                            | <pre>policy-map type network-qos default-nq-policy<br/>class type network-qos c-nq3<br/>match qos-group 3<br/>mtu 1500<br/>class type network-qos c-nq2<br/>match qos-group 2<br/>mtu 1500<br/>class type network-qos c-nq1<br/>match qos-group 1<br/>mtu 1500<br/>class type network-qos c-nq-default<br/>match qos-group 0<br/>mtu 1500</pre> |  |

### System-Defined MQC Objects for 8q Mode

When you configure QoS features, and the system requests MQC objects, you can use the following system-defined objects:

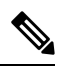

Note

System-defined MQC objects for 8q mode are the default MQC objects.

• Type qos class maps

Table 5: System-Defined Type qos Class Maps

| Class Map Name | Description                                                                                                    |  |
|----------------|----------------------------------------------------------------------------------------------------|--|
| class-default  | Type qos class map that is assigned to all packets that match none of the criteria of traffic classes that you define in a type qos policy map. |  |

• Type queuing class maps

#### Table 6: System-Defined Type queuing Class Maps for 8q Mode (Egress)

| Class Map Queue Name | Description                        |
|----------------------|------------------------------------|
| c-out-8q-q-default   | Egress default queue — QoS group 0 |
| c-out-8q-q1          | Egress queue 1 — QoS group 1       |
| c-out-8q-q2          | Egress queue 2 — QoS group 2       |
| c-out-8q-q3          | Egress queue 3 — QoS group 3       |
| c-out-8q-q4          | Egress queue 4 — QoS group 4       |
| c-out-8q-q5          | Egress queue 5 — QoS group 5       |

| Class Map Queue Name | Description                  |  |
|----------------------|------------------------------|--|
| c-out-8q-q6          | Egress queue 6 — QoS group 6 |  |
| c-out-8q-q7          | Egress queue 7 — QoS group 7 |  |

Table 7: System-Defined Type queuing Class Maps for 8q Mode (Ingress)

| Class Map Queue Name | Description                         |  |
|----------------------|-------------------------------------|--|
| c-in-q-default       | Ingress default queue — QoS group 0 |  |
| c-in-q1              | Ingress queue 1 — QoS group 1       |  |
| c-in-q2              | Ingress queue 2 — QoS group 2       |  |
| c-in-q3              | Ingress queue 3 — QoS group 3       |  |
| c-in-q4              | Ingress queue 4 — QoS group 4       |  |
| c-in-q5              | Ingress queue 5 — QoS group 5       |  |
| c-in-q6              | Ingress queue 6 — QoS group 6       |  |
| c-in-q7              | Ingress queue 7 — QoS group 7       |  |

• Type network-qos class maps

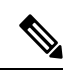

Note

The System-Defined Type network-qos Class Maps for 8q Mode are not supported on the Cisco Nexus 9508 switch (NX-OS 7.0(3)F3(3)).

Table 8: System-Defined Type network-gos Class Maps for 8g Mode

| Class Map Network-QoS<br>Name | Description                     |  |
|-------------------------------|---------------------------------|--|
| c-8q-nq-default               | Network-qos class — QoS group 0 |  |
| c-8q-nq1                      | Network-qos class — QoS group 1 |  |
| c-8q-nq2                      | Network-qos class — QoS group 2 |  |
| c-8q-nq3                      | Network-qos class — QoS group 3 |  |
| c-8q-nq4                      | Network-qos class — QoS group 4 |  |
| c-8q-nq5                      | Network-qos class — QoS group 5 |  |
| c-8q-nq6                      | Network-qos class — QoS group 6 |  |
| c-8q-nq7                      | Network-qos class — QoS group 7 |  |

### • Policy maps

### Table 9: System-Defined Queuing Policy Maps for 8q Mode

| Queuing Policy Map Name       | Description                                                                                                    |  |
|-------------------------------|----------------------------------------------------------------------------------------------------|--|
| default-8q-out-policy         | Output queuing policy map that is attached to all module ports to which you do not apply a queuing policy map. The default configuration values are as follows:                                                                                                    |  |
|                               | <pre>policy-map type queuing default-8q-out-policy<br/>class type queuing c-out-8q-q7<br/>priority level 1<br/>class type queuing c-out-8q-q6<br/>bandwidth remaining percent 0<br/>class type queuing c-out-8q-q5<br/>bandwidth remaining percent 0<br/>class type queuing c-out-8q-q4<br/>bandwidth remaining percent 0<br/>class type queuing c-out-8q-q3<br/>bandwidth remaining percent 0<br/>class type queuing c-out-8q-q2<br/>bandwidth remaining percent 0<br/>class type queuing c-out-8q-q1<br/>bandwidth remaining percent 0<br/>class type queuing c-out-8q-q1<br/>bandwidth remaining percent 0<br/>class type queuing c-out-8q-q-default<br/>bandwidth remaining percent 100</pre>                          |  |
| default-8q-network-qos-policy | y Network-qos queuing policy map that is attached to all module ports to which you do not apply a queuing policy map. The default configuration values are as follows:                                                                                                    |  |
|                               | <pre>policy-map type network-qos default-8q-nq-policy<br/>class type network-qos c-8q-nq7<br/>match qos-group 7<br/>mtu 1500<br/>class type network-qos c-8q-nq6<br/>match qos-group 6<br/>mtu 1500<br/>class type network-qos c-8q-nq5<br/>match qos-group 5<br/>mtu 1500<br/>class type network-qos c-8q-nq4<br/>match qos-group 4<br/>mtu 1500<br/>class type network-qos c-8q-nq3<br/>match qos-group 3<br/>mtu 1500<br/>class type network-qos c-8q-nq2<br/>match qos-group 2<br/>mtu 1500<br/>class type network-qos c-8q-nq1<br/>match qos-group 1<br/>mtu 1500<br/>class type network-qos c-8q-nq1<br/>match qos-group 0<br/>mtu 1500<br/>class type network-qos c-8q-nq2<br/>match qos-group 0<br/>mtu 1500</pre> |  |

### Changing to 8q Mode

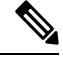

Note The Cisco Nexus 9000 series NX-OS system operates in 8q mode by default.

Use the following guidelines to change to 8q mode:

• Change the network-qos policy to 8q mode.

You can either activate the default-8q-nq-policy (which is the system created 8q default network-qos policy); or you can copy it using the **qos copy policy-map type network-qos** command, edit it as needed, and activate it.

 Change the queuing policy to 8q mode. (This means changing the system queuing policy and optionally any interface queuing policy.)

Make a copy of the default-8q-out-policy (the default 8q queuing policy created by the system) using the **qos copy policy-map type queuing** command. Edit the copy of the default-8q-out-policy as needed and activate it at the system level and optionally at the interface level.

• After the network-qos and queuing policies are changed to 8q mode, you can start using **set qos-group** action for qos-groups 4-7 to steer the traffic to queues 4-7.

#### **Notes About 8q Mode**

The following are notes about 8q mode:

 When 8q policies are in active use, the system cannot be downgraded to a system image that does not support 8q mode.

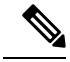

```
Note
```

As a best practice to avoid incompatibilities, remove the 8q policies before a downgrade.

The following example shows some incompatibilities when trying to downgrade to a system image that does not support 8q mode.

switch# show incompatibility nxos bootflash:n9000-dk9.6.1.2.I1.2.bin The following configurations on active are incompatible with the system image 1) Service : ipqosmgr , Capability : CAP\_FEATURE\_IPQOS\_8Q\_QUE\_POLICY\_ACTIVE Description : QoS Manager - 8Q queuing policy active Capability requirement : STRICT Enable/Disable command : Please remove 8q queuing policy 2) Service : ipqosmgr , Capability : CAP\_FEATURE\_IPQOS\_8Q\_NQOS\_POLICY\_ACTIVE Description : QoS Manager - 8Q network-qos policy active Capability requirement : STRICT Enable/Disable command : Please remove 8q network-qos policy

• No 8q policies can be activated on a system that has linecards that do not support 8-queues. All ACI (Application Centric Infrastructure) capable linecards do not support 8-queues.

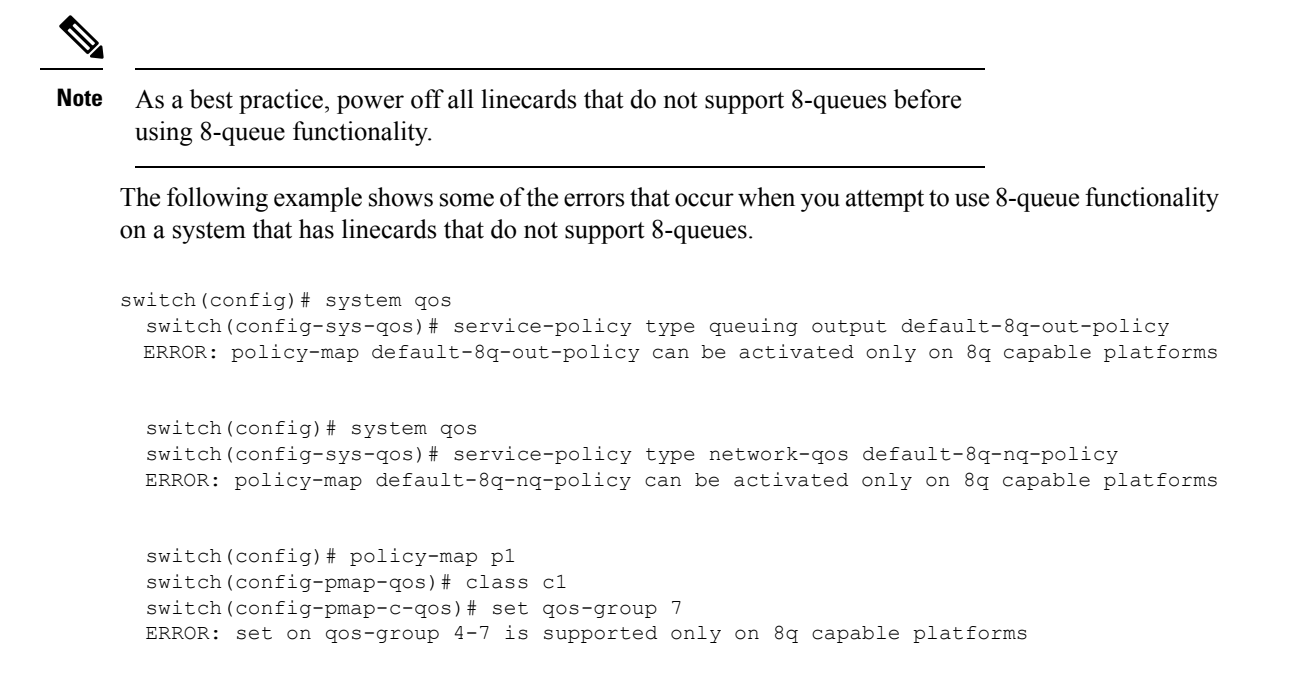

#### **Example of Changing to 8q Mode**

The following is an example of changing to 8q mode:

Note

This example is not applicable to the Cisco Nexus 9508 switch (NX-OS 7.0(3)F3(3)).

```
switch# qos copy policy-map type network-qos default-8q-nq-policy prefix my
switch# show policy-map type network-qos
 Type network-qos policy-maps
  _____
 policy-map type network-gos my8g-ng
   class type network-qos c-8q-nq7
     mtu 1500
   class type network-gos c-8g-ng6
     mtu 1500
   class type network-qos c-8q-nq5
     mtu 1500
    class type network-qos c-8q-nq4
     mtu 1500
    class type network-qos c-8q-nq3
     mtu 1500
    class type network-qos c-8q-nq2
     mtu 1500
    class type network-qos c-8q-nq1
     mtu 1500
    class type network-qos c-8q-nq-default
     mtu 1500
switch# config t
switch(config)# policy-map type network-qos my8q-nq
switch(config-pmap-nqos)# class type network-qos c-8q-nq1
switch(config-pmap-nqos-c)# mtu 9216
```

```
switch(config-pmap-nqos-c)# class type network-qos c-8q-nq2
switch(config-pmap-nqos-c)# mtu 2240
switch(config-pmap-ngos-c)# class type network-gos c-8q-ng4
switch(config-pmap-nqos-c)# pause pfc-cos 4
switch(config-pmap-nqos-c)# class type network-qos c-8q-nq5
switch(config-pmap-nqos-c)# mtu 2240
switch(config-pmap-nqos-c)# pause pfc-cos 5
switch(config-pmap-nqos-c)# class type network-qos c-8q-nq6
switch(config-pmap-nqos-c)# mtu 9216
switch(config-pmap-nqos-c)# pause pfc-cos 6
switch(config-pmap-nqos-c)# show policy-map type network-qos my8q-nq
  Type network-qos policy-maps
  _____
  policy-map type network-qos my8q-nq
   class type network-gos c-8g-ng7
     mtu 1500
   class type network-qos c-8q-nq6
     pause pfc-cos 6
     mtu 9216
    class type network-qos c-8q-nq5
     pause pfc-cos 5
     mtu 2240
    class type network-qos c-8q-nq4
     pause pfc-cos 4
     mtu 1500
   class type network-qos c-8q-nq3
     mtu 1500
    class type network-qos c-8q-nq2
     mtu 2240
    class type network-qos c-8q-nq1
     mtu 9216
    class type network-gos c-8g-ng-default
     mtu 1500
switch(config) # system gos
switch(config-sys-qos)# service-policy type network-qos my8q-nq
switch(config-sys-qos)# 2014 Jun 12 11:13:48 switch %$ VDC-1 %$
%IPQOSMGR-2-QOSMGR NETWORK QOS POLICY CHANGE: Policy my8q-nq is now active
switch(config-sys-qos)# show policy-map system type network-qos
  Type network-qos policy-maps
  _____
  policy-map type network-qos my8q-nq
   class type network-qos c-8q-nq7
     match gos-group 7
     mtu 1500
    class type network-qos c-8q-nq6
     match qos-group 6
     pause pfc-cos 6
     mtu 9216
    class type network-qos c-8q-nq5
     match qos-group 5
     pause pfc-cos 5
     mtu 2240
    class type network-qos c-8q-nq4
     match gos-group 4
     pause pfc-cos 4
     mtu 1500
    class type network-qos c-8q-nq3
     match qos-group 3
     mtu 1500
    class type network-qos c-8q-nq2
```

Example of Changing to 8g Mode

```
match qos-group 2
     mt11 2240
    class type network-gos c-8g-ng1
     match qos-group 1
     mtu 9216
    class type network-qos c-8q-nq-default
     match qos-group 0
     mtu 1500
switch# qos copy policy-map type queuing default-8q-out-policy prefix my
switch# show policy-map type queuing my8q-out
  Type queuing policy-maps
 policy-map type queuing my8q-out
   class type queuing c-out-8q-q7
     priority level 1
   class type queuing c-out-8q-q6
     bandwidth remaining percent 0
   class type queuing c-out-8q-q5
     bandwidth remaining percent 0
   class type queuing c-out-8q-q4
     bandwidth remaining percent 0
    class type queuing c-out-8q-q3
     bandwidth remaining percent 0
   class type queuing c-out-8q-q2
     bandwidth remaining percent 0
    class type queuing c-out-8g-g1
     bandwidth remaining percent 0
    class type queuing c-out-8q-q-default
    bandwidth remaining percent 100
switch# config t
switch(config)# policy-map type queuing my8q-out
switch(config-pmap-c-que)# class type queuing c-out-8q-q-default
switch(config-pmap-c-que)# bandwidth remaining percent 30
switch(config-pmap-c-que)# class type queuing c-out-8q-q1
switch(config-pmap-c-que) # bandwidth remaining percent 15
switch(config-pmap-c-que)# class type queuing c-out-8q-q2
switch(config-pmap-c-que)# bandwidth remaining percent 15
switch(config-pmap-c-que) # class type queuing c-out-8q-q3
switch(config-pmap-c-que) # bandwidth remaining percent 10
switch(config-pmap-c-que)# class type queuing c-out-8q-q4
switch(config-pmap-c-que)# bandwidth remaining percent 10
switch(config-pmap-c-que) # class type queuing c-out-8q-q5
switch(config-pmap-c-que)# bandwidth remaining percent 10
switch(config-pmap-c-que)# class type queuing c-out-8q-q6
switch(config-pmap-c-que) # bandwidth remaining percent 10
switch(config-pmap-c-que) # show policy-map type queuing my8q-out
  Type queuing policy-maps
 policy-map type queuing my8q-out
   class type queuing c-out-8q-q7
     priority level 1
   class type queuing c-out-8q-q6
     bandwidth remaining percent 10
   class type queuing c-out-8q-q5
     bandwidth remaining percent 10
   class type queuing c-out-8q-q4
```

```
bandwidth remaining percent 10
   class type queuing c-out-8q-q3
     bandwidth remaining percent 10
    class type queuing c-out-8q-q2
     bandwidth remaining percent 15
    class type queuing c-out-8q-q1
     bandwidth remaining percent 15
    class type queuing c-out-8q-q-default
     bandwidth remaining percent 30
switch(config) # system gos
switch(config-sys-qos)# service-policy type queuing output my8q-out
switch(config-sys-qos)# show policy-map system type queuing
  Service-policy output:
                          my8q-out
         Service-policy (queuing) output: my8q-out
           policy statistics status: disabled (current status: disabled)
           Class-map (queuing): c-out-8q-q7 (match-any)
             priority level 1
           Class-map (queuing): c-out-8q-q6 (match-any)
             bandwidth remaining percent 10
           Class-map (queuing): c-out-8q-q5 (match-any)
             bandwidth remaining percent 10
           Class-map (queuing): c-out-8q-q4 (match-any)
             bandwidth remaining percent 10
           Class-map (queuing): c-out-8q-q3 (match-any)
             bandwidth remaining percent 10
           Class-map (queuing): c-out-8q-q2 (match-any)
             bandwidth remaining percent 15
           Class-map (queuing): c-out-8q-q1 (match-any)
             bandwidth remaining percent 15
           Class-map (queuing): c-out-8q-q-default (match-any)
             bandwidth remaining percent 30
```

#### Example of set gos-groups

The following is an example to set qos-groups with values 4-7.

```
switch(config)# policy-map p1
switch(config-pmap-qos)# class c1
switch(config-pmap-c-qos)# set qos-group 1
switch(config-pmap-c-qos)# ex
switch(config-pmap-c-qos)# class c2
switch(config-pmap-c-qos)# ex
switch(config-pmap-c-qos)# ex
switch(config-pmap-c-qos)# class c3
switch(config-pmap-c-qos)# set qos-group 7
switch(config-pmap-c-qos)# ex
switch(config-pmap-c-qos)# ex
switch(config-pmap-c-qos)# ex
switch(config-pmap-qos)# ex
```

```
Type qos policy-maps
  ____
      _____
  policy-map type qos pl
   class cl
     set qos-group 1
    class c2
     set qos-group 4
    class c3
     set qos-group 7
switch(config)# conf t
switch(config) # int ethernet 2/1
switch(config-if)# service-policy type qos input p1
switch(config-if)# show policy-map interface ethernet 2/1
Global statistics status :
                            enabled
Ethernet2/1
  Service-policy (qos) input:
                               p1
    SNMP Policy Index: 285226505
   Class-map (qos): c1 (match-all)
     Match: dscp 10
     set qos-group 1
                     c2 (match-all)
    Class-map (qos):
     Match: dscp 20
     set qos-group 4
    Class-map (qos): c3 (match-all)
     Match: dscp 30
      set qos-group 7
```

### Changing from 8q Mode to 4q Mode

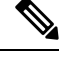

Note Changing from 8q mode to 4q mode is not supported on the Cisco Nexus 9508 switch (NX-OS 7.0(3)F3(3)).

Use the following guidelines to change from 8q mode to 4q mode:

- Ensure that none of the active input QoS policies have **set qos-group** action for qos-groups 4-7, so that no traffic flows towards queues 4-7.
- Ensure that all 8q interface policies and 8q system level policies are replaced with corresponding 4q policies.
- Replace the 8q network-qos policy with a corresponding 4q policy.

### **Configuring an MQC Object**

When you specify an MQC object command, the device creates the object if it does not exist and then enters map mode.

To remove a class-map or policy-map object, use the **no** form of the command that you used to create the object.

### **Configuring or Modifying a Class Map**

You can create or modify a class map. You can then reference class maps in policy maps.

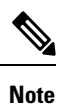

You cannot create a queuing class map; you must use one of the system-defined queuing class maps.

### **SUMMARY STEPS**

- 1. configure terminal
- 2. class-map type qos [match-any | match-all] class-name
- 3. exit
- 4. class-map type queuing match-any class-name
- 5. exit
- 6. show class-map [type qos [ class-name]]
- 7. show class-map [type queuing [ class-name]]
- 8. copy running-config startup-config

### **DETAILED STEPS**

|        | Command or Action                                                                                     | Purpose                                                       |
|--------|----------------------------------------------------------------------------------------------------|---------------------------------------------------------------|
| Step 1 | configure terminal                                                                                    | Enters global configuration mode.                             |
|        | Example:                                                                                              |                                                               |
|        | <pre>switch# configure terminal switch(config)#</pre>                                                 |                                                               |
| Step 2 | class-map type qos [match-any   match-all] class-name                                                 | Creates or accesses the class map of type qos and then enters |
|        | Example:                                                                                              | class-map qos mode. Class-map names can contain               |
|        | <pre>switch(config)# class-map type qos class1 switch(config-cmap-qos)#</pre>                         | sensitive, and can be up to 40 characters.                    |
| Step 3 | exit                                                                                                  | Exits class-map qos mode and enters global configuration      |
|        | Example:                                                                                              | mode.                                                         |
|        | <pre>switch(config-cmap-qos)# exit switch(config)#</pre>                                              |                                                               |
| Step 4 | class-map type queuing match-any class-name                                                           | Creates or accesses the class map of type queuing and then    |
|        | Example:                                                                                              | enters class-map queuing mode.                                |
|        | <pre>switch(config)# class-map type queuing match-any<br/>c-out-q2<br/>switch(config-cmap-que)#</pre> |                                                               |
| Step 5 | exit                                                                                                  | Exits class map queuing mode and enters global                |
|        | Example:                                                                                              | configuration mode.                                           |

|        | Command or Action                                                                                           | Purpose                                                                                                    |
|--------|----------------------------------------------------------------------------------------------------|----------------------------------------------------------------------------------------------------|
|        | <pre>switch(config-cmap-que)# exit switch(config)#</pre>                                                    |                                                                                                    |
| Step 6 | <pre>show class-map [type qos [ class-name]] Example: switch(config)# show class-map type qos</pre>         | (Optional) Displays information about all configured class<br>maps, all class maps of type qos, or a selected class map of<br>type qos.         |
| Step 7 | <pre>show class-map [type queuing [ class-name]] Example: switch(config)# show class-map type queuing</pre> | (Optional) Displays information about all configured class<br>maps, all class maps of type queuing, or a selected class<br>map of type queuing. |
| Step 8 | <pre>copy running-config startup-config Example: switch(config)# copy running-config startup-config</pre>   | (Optional) Saves the running configuration to the startup configuration.                                                                        |

### **Configuring or Modifying a Policy Map**

You can create or modify a policy map that you can use to define actions to perform on class maps.

### **SUMMARY STEPS**

- 1. configure terminal
- **2. policy-map type qos** { [**match-first**] *policy-map-name*}
- 3. exit
- 4. policy-map type queuing {[match-first] policy-map-name}
- 5. exit
- 6. show policy-map [type qos [ policy-map-name]]
- 7. show policy-map [type queuing [ policy-map-name | default-out-policy]]
- 8. copy running-config startup-config

### **DETAILED STEPS**

|                                                                                                 | Command or Action                                                               | Purpose                                                                                                    |
|-------------------------------------------------------------------------------------------------|---------------------------------------------------------------------------------|----------------------------------------------------------------------------------------------------|
| Step 1                                                                                          | configure terminal                                                              | Enters global configuration mode.                                                                                                    |
|                                                                                                 | Example:                                                                        |                                                                                                    |
|                                                                                                 | <pre>switch# configure terminal switch(config)#</pre>                           |                                                                                                    |
| Step 2                                                                                          | Step 2         policy-map type qos { [match-first] policy-map-name}             | Creates or accesses the policy map of type qos and then<br>enters policy-map mode. Policy-map names can contain<br>alphabetic, hyphen, or underscore characters, are case<br>sensitive, and can be up to 40 characters. |
| <pre>Example:<br/>switch(config)# policy-map type qos policy<br/>switch(config-pmap-qos)#</pre> | Example:                                                                        |                                                                                                    |
|                                                                                                 | <pre>switch(config)# policy-map type qos policy1 switch(config-pmap-qos)#</pre> |                                                                                                    |

|        | Command or Action                                                                                                    | Purpose                                                                                                    |
|--------|----------------------------------------------------------------------------------------------------|----------------------------------------------------------------------------------------------------|
| Step 3 | <pre>exit Example: switch(config-pmap)# exit switch(config)#</pre>                                                                                           | Exits policy-map mode and enters global configuration mode.                                                                                                    |
| Step 4 | <pre>policy-map type queuing {[match-first] policy-map-name} Example: switch(config) # policy-map type queuing policy_queuel switch(config-pmap-que) #</pre> | Configures the policy map of type queuing and then enters<br>policy-map mode for the policy-map name you specify.<br>Policy-map names can contain alphabetic, hyphen, or<br>underscore characters, are case sensitive, and can be up to<br>40 characters. |
| Step 5 | <pre>exit Example: switch(config-pmap)# exit switch(config)#</pre>                                                                                           | Exits policy map mode and enters global configuration mode.                                                                                                    |
| Step 6 | <pre>show policy-map [type qos [ policy-map-name]] Example: switch(config)# show policy-map type qos</pre>                                                   | (Optional) Displays information about all configured policy<br>maps, all policy maps of type qos, or a selected policy map<br>of type qos.                                                                                                    |
| Step 7 | <pre>show policy-map [type queuing [ policy-map-name   default-out-policy]] Example: switch(config)# show policy-map type queuing</pre>                      | (Optional) Displays information about all configured policy<br>maps, all policy maps of type queuing, a selected policy<br>map of type queuing or the default output queuing policy.                                                                      |
| Step 8 | <pre>copy running-config startup-config Example: switch(config)# copy running-config startup-config</pre>                                                    | (Optional) Saves the running configuration to the startup configuration.                                                                                                    |

## **Applying Descriptions to MQC Objects**

You can use the description command to add a description to a MQC object.

### **SUMMARY STEPS**

### 1. configure terminal

- 2. Specify the MQC object whose description you want to set:
  - Class-map:

class-map [type qos] [match-any | match-all] class-name

• Policy-map:

policy-map [type qos] [match-first] policy-map-name

- 3. description string
- 4. exit
- 5. copy running-config startup-config

### **DETAILED STEPS**

### Procedure

|        | Command or Action                                                                                         | Purpose                                                                                                    |
|--------|----------------------------------------------------------------------------------------------------|----------------------------------------------------------------------------------------------------|
| Step 1 | configure terminal                                                                                        | Enters global configuration mode.                                                                                                    |
|        | Example:                                                                                                  |                                                                                                    |
|        | <pre>switch# configure terminal switch(config)#</pre>                                                     |                                                                                                    |
| Step 2 | Specify the MQC object whose description you want to set:                                                 | • Class-map:                                                                                                    |
|        | • Class-map:                                                                                              | Creates or accesses the class map and then enters                                                                                                    |
|        | <pre>class-map [type qos] [match-any   match-all] class-name • Policy-map:</pre>                          | class-map mode. The class-map name can contain<br>alphabetic, hyphen, or underscore characters, is case<br>sensitive, and can be up to 40 alphanumeric characters. |
|        | policy-map [type qos] [match-first] policy-map-name                                                       | • Policy-map:                                                                                                    |
|        | Example:                                                                                                  | Creates or accesses the policy map and then enters                                                                                                    |
|        | • Class-map:                                                                                              | alphabetic, hyphen, or underscore characters, is case                                                                                                    |
|        | <pre>switch(config-cmap)# class-map class1 switch(config-cmap)#</pre>                                     | sensitive, and can be up to 40 characters.                                                                                                    |
|        | • Policy-map:                                                                                             |                                                                                                    |
|        | <pre>switch(config)# policy-map policy1 switch(config-pmap)#</pre>                                        |                                                                                                    |
| Step 3 | description string                                                                                        | Adds a description string to the MQC object. The                                                                                                    |
|        | Example:                                                                                                  | description can be up to 200 alphanumeric characters.                                                                                                    |
|        | <pre>switch(config-cmap)# description my traffic class<br/>switch(config-cmap)#</pre>                     | <b>Note</b><br>You cannot modify the description of system-defined<br>queuing class maps.                                                                          |
| Step 4 | exit                                                                                                    | Exits class-map mode and enters global configuration mode.                                                                                                    |
|        | <pre>Example:<br/>switch(config-cmap)# exit<br/>switch(config)#</pre>                                     |                                                                                                    |
| Step 5 | <pre>copy running-config startup-config Example: switch(config)# copy running-config startup-config</pre> | (Optional) Saves the running configuration to the startup configuration.                                                                                           |

### Verifying an MQC Object

| Command                                                                          | Purpose                                                                                                    |
|----------------------------------------------------------------------------------|----------------------------------------------------------------------------------------------------|
| <pre>show class-map [type qos [class-name]]</pre>                                | Displays information about all configured class maps, all class<br>maps of type qos, or a selected class map of type qos.                                                  |
| <pre>show class-map [type queuing [class-name]]</pre>                            | Displays information about all configured class maps, all class<br>maps of type queuing, or a selected class map of type queuing.                                          |
| show policy-map [type qos<br>[policy-map-name]]                                  | Displays information about all configured policy maps, all policy maps of type qos, or a selected policy map of type qos.                                                  |
| <pre>show policy-map [type queuing [policy-map-name   default-out-policy]]</pre> | Displays information about all configured policy maps, all policy<br>maps of type queuing, a selected policy map of type queuing, or<br>the default output queuing policy. |

To display MQC object configuration information, perform one of the following tasks:

# **Attaching and Detaching a QoS Policy Action**

The software does not allow you to enable or disable QoS features with a configuration command. To enable or disable QoS features, you must attach or detach QoS policies to or from interfaces or VLANs as described in this section.

The system-defined type queuing policy maps are attached to each interface unless you specifically attach a different policy map.

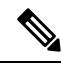

Note The device allows only one queuing policy per interface.

Policies that are defined at multiple interfaces have the following restrictions:

- A QoS policy attached to the physical port takes effect when the port is not a member of a port channel.
- A QoS policy attached to a port channel takes effect even when policies are attached to member ports.
- A QoS policy attached to a VLAN is applied to all ports in that VLAN that do not have other policies specifically applied.
- One ingress QoS policy is supported for each Layer 3 port and Layer 3 port-channel interface.
- One ingress QoS policy is supported for each VLAN.
- When a VLAN or port channel, or both, touches multiple forwarding engines, all policies that enforce a rate are enforced per forwarding engine.

For example, if you configure a policer on a specific VLAN that limits the rate for the VLAN to 100 Mbps and if you configure one switch port in the VLAN on one module and another switch port in the VLAN on another module, each forwarding engine can enforce the 100-Mbps rate. In this case, you could actually have up to 200 Mbps in the VLAN that you configured to limit the rate to 100 Mbps.

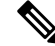

Note Default queuing policies are active, unless you configure and apply another policy.

The interface where a QoS policy is applied is summarized in the following table. Each row represents the interface levels. The entry descriptions are as follows:

- Applied—Interface where an attached policy is applied.
- Present—Interface where a policy is attached but not applied.
- Not present—Interface where no policy is attached.
- Present or not-Interface where a policy is either attached or not, but not applied.

#### Table 10: QoS Policy Interfaces

| Port Policy    | Port-Channel Policy | VLAN Policy    |
|----------------|---------------------|----------------|
| Applied        | Not present         | Present or not |
| Present or not | Applied             | Present or not |
| Not present    | Not present         | Applied        |

To attach a policy map to an interface or VLAN, use the **service-policy** command. The policies defined in the policy map are applied to the input stream of packets on the interface.

To detach a policy map from an interface, use the **no** form of the service-policy command.

## **Configuring a Service Policy for a Layer 2 Interface**

#### Before you begin

Ensure that the ternary content addressable memory (TCAM) is carved for port QoS. For more details, see the Configuring QoS TCAM Carving section.

### SUMMARY STEPS

- 1. configure terminal
- 2. interface interface *slot/port*
- 3. switchport
- 4. service-policy type {qos input | queuing output} | {qos output | queuing output} policy-map-name [no-stats]
- 5. show policy-map interface *interface slot/port* type {qos | queuing}
- 6. copy running-config startup-config

### **DETAILED STEPS**

|        | Command or Action                                                                                                    | Purpose                                                                                                    |
|--------|----------------------------------------------------------------------------------------------------|----------------------------------------------------------------------------------------------------|
| Step 1 | <pre>configure terminal Example: switch# configure terminal switch(config)#</pre>                                                                                                    | Enters global configuration mode.                                                                                                    |
| Step 2 | <pre>interface interface slot/port Example: switch(config)# interface ethernet 1/1 switch(config-if)#</pre>                                                                                                    | Enters configuration interface mode.                                                                                                    |
| Step 3 | <pre>switchport Example: switch(config-if)# switchport</pre>                                                                                                    | Selects the Layer 2 interface.                                                                                                    |
| Step 4 | <pre>service-policy type {qos input   queuing output}   {qos<br/>output   queuing output} policy-map-name [no-stats]<br/>Example:<br/>switch(config-if)# service-policy input policy1<br/>switch(config-if)#<br/>Example:<br/>switch(config-if)# interface intf1<br/>switch(config-if)# service-policy type qos output<br/>egressqos<br/>switch(config-if)# exit<br/>switch(config)#</pre> | <ul> <li>Specifies the policy map to use as the service policy for the Layer 2 interface. There are two policy-map configuration modes:</li> <li>qos input or qos output — qos input is the default classification mode. To set the classification mode to egress, use qos output.</li> <li>queuing output —Queuing mode.</li> </ul> Note The output keyword specifies that this policy map should be applied to traffic transmitted from an interface. You can only apply output to a queuing policy. |
| Step 5 | <pre>show policy-map interface interface slot/port type {qos   queuing} Example: switch(config) # show policy-map interface ethernet 1/1 type qos</pre>                                                                                                    | (Optional) Displays information about policy maps that are<br>applied to the specified interface. You can limit what the<br>device displays to qos or queuing policies.                                                                                                    |
| Step 6 | <pre>copy running-config startup-config Example: switch(config)# copy running-config startup-config</pre>                                                                                                    | (Optional) Saves the running configuration to the startup configuration.                                                                                                    |

# **Configuring a Service Policy for a Layer 3 Interface**

### Before you begin

Ensure that the ternary content addressable memory (TCAM) is carved for Layer 3 QoS. For more details, see the Configuring QoS TCAM Carving section.

### **SUMMARY STEPS**

- 1. configure terminal
- 2. interface interface *slot/port*
- 3. no switchport
- 4. service-policy type {qos input | queuing output} | {qos output | queuing output} policy-map-name [no-stats]
- 5. show policy-map interface *interface slot/port* type {qos | queuing}
- 6. copy running-config startup-config

### **DETAILED STEPS**

|        | Command or Action                                                                                                    | Purpose                                                                                                    |
|--------|----------------------------------------------------------------------------------------------------|----------------------------------------------------------------------------------------------------|
| Step 1 | configure terminal                                                                                                    | Enters global configuration mode.                                                                                       |
|        | Example:                                                                                                    |                                                                                                    |
|        | <pre>switch# configure terminal switch(config)#</pre>                                                                      |                                                                                                    |
| Step 2 | interface interface <i>slot/port</i>                                                                                       | Enters configuration interface mode.                                                                                    |
|        | Example:                                                                                                    |                                                                                                    |
|        | <pre>switch(config)# interface ethernet 1/1 switch(config-if)#</pre>                                                       |                                                                                                    |
| Step 3 | no switchport                                                                                                    | Selects the Layer 3 interface.                                                                                          |
|        | Example:                                                                                                    |                                                                                                    |
|        | <pre>switch(config-if)# no switchport</pre>                                                                                |                                                                                                    |
| Step 4 | <pre>service-policy type {qos input   queuing output}   {qos<br/>output   queuing output} policy-map-name [no-stats]</pre> | Specifies the policy map to use as the service policy for the Layer 3 interface. There are two policy-map configuration |
|        | Example:                                                                                                    | modes:                                                                                                    |
|        | <pre>switch(config-if)# service-policy input policy1 switch(config-if)#</pre>                                              | • qos input or qos output — qos input is the default classification mode. To set the classification mode to             |
|        | Example:                                                                                                    | egress, use qos output.                                                                                                 |
|        | <pre>switch(config-if)# service-policy output policy1 switch(config-if)#</pre>                                             | • queuing output —Queuing mode.                                                                                         |
|        |                                                                                                    | Note                                                                                                    |

|        | Command or Action                                                             | Purpose                                                                                                    |
|--------|-------------------------------------------------------------------------------|----------------------------------------------------------------------------------------------------|
|        |                                                                               | The <b>output</b> keyword specifies that this policy map should<br>be applied to traffic transmitted from an interface. You can<br>only apply <b>output</b> to a queuing policy. |
| Step 5 | <pre>show policy-map interface interface slot/port type {qos   queuing}</pre> | (Optional) Displays information about policy maps that are<br>applied to the specified interface. You can limit what the<br>device displays to qos or queuing policies.          |
|        | Example:                                                                      |                                                                                                    |
|        | <pre>switch(config)# show policy-map interface ethernet 1/1 type qos</pre>    |                                                                                                    |
| Step 6 | copy running-config startup-config                                            | (Optional) Saves the running configuration to the startup                                                                                                    |
|        | Example:                                                                      | configuration.                                                                                                    |
|        | <pre>switch(config)# copy running-config startup-config</pre>                 |                                                                                                    |

# **Attaching the System Service Policy**

The service-policy command specifies the system class policy map as the service policy for the system.

### **SUMMARY STEPS**

- 1. configure terminal
- 2. system qos
- **3.** service-policy type {network-qos | queuing output} policy-map-name

### **DETAILED STEPS**

|        | Command or Action                                                             | Purpose                                                                                                    |
|--------|-------------------------------------------------------------------------------|----------------------------------------------------------------------------------------------------|
| Step 1 | configure terminal                                                            | Enters global configuration mode.                                                                                |
|        | Example:                                                                      |                                                                                                    |
|        | <pre>switch# configure terminal switch(config)#</pre>                         |                                                                                                    |
| Step 2 | system qos                                                                    | Enters system class configuration mode.                                                                          |
|        | Example:                                                                      |                                                                                                    |
|        | switch(config)# system qos<br>switch(config-sys-qos)#                         |                                                                                                    |
| Step 3 | <pre>service-policy type {network-qos   queuing output} policy-map-name</pre> | Specifies the policy map to use as the service policy (default-nq-policy) for the system. There are two policy-m |
|        | Example:                                                                      | configuration modes:                                                                                             |
|        | <pre>switch(config-sys-qos)# service-policy input default-nq-policy</pre>     | network-qos—Network-wide (system qos) mode.                                                                      |

| Command or Action | Purpose                                                                                                    |
|-------------------|----------------------------------------------------------------------------------------------------|
|                   | <ul> <li>Note<br/>To restore the system to the default service policies, use<br/>the no form of the command.</li> <li>queuing—Queuing mode (output at system qos and<br/>interface).</li> </ul>                                                                         |
|                   | <b>Note</b><br>There is no default policy-map configuration mode. You must specify the type. The <b>output</b> keyword specifies that this policy map should be applied to traffic transmitted from an interface. You can only apply <b>output</b> to a queuing policy. |

# **Attaching a QoS Policy Action to a VLAN**

### Before you begin

Ensure that the ternary content-addressable memory (TCAM) is carved for VLAN QoS. For more details, see the QoS TCAM carving chapter.

### **SUMMARY STEPS**

- 1. configure terminal
- 2. vlan configuration vlan-id-list
- **3.** service-policy [type qos] {input} | {qos output } {policy-map-name} [no-stats]
- **4.** show policy-map [interface interface | vlan vlan-id] [input] [type qos | queuing] [class [type qos | queuing] class-map-name]
- 5. copy running-config startup-config

### **DETAILED STEPS**

|        | Command or Action                                                                            | Purpose                                                             |
|--------|----------------------------------------------------------------------------------------------|---------------------------------------------------------------------|
| Step 1 | configure terminal                                                                           | Enters global configuration mode.                                   |
|        | Example:                                                                                     |                                                                     |
|        | <pre>switch# configure terminal switch(config)#</pre>                                        |                                                                     |
| Step 2 | vlan configuration vlan-id-list                                                              | Enters VLAN configuration mode.                                     |
|        | <pre>Example:<br/>switch(config)# vlan configuration 2<br/>switch(config-vlan-config)#</pre> | <b>Note</b> <i>vlan-id-list</i> is a space-separated list of VLANs. |

|        | Command or Action                                                                                                    | Purpose                                                                                                    |
|--------|----------------------------------------------------------------------------------------------------|----------------------------------------------------------------------------------------------------|
| Step 3 | <pre>service-policy [type qos] {input}   {qos output }</pre>                                                                             | Adds the policy map to the input packets of a VLAN.                                                                                                    |
|        | {policy-map-name} [no-stats]                                                                                                    | Only one input policy can be attached to a VLAN. The                                                                                                    |
|        | Example:                                                                                                    | example adds policy1 to the VLAN.                                                                                                    |
|        | <pre>switch(config-vlan-config)# service-policy type qos input policy1</pre>                                                             | Label sharing only occurs when QoS policies under VLANs are configured with the <b>no-stats</b> option. With the <b>no-stats</b>                                                                                                    |
|        | Example:                                                                                                    | option, the QoS label gets shared when the same QoS policy                                                                                                    |
|        | <pre>switch(config-if)# service-policy type qos output<br/>egressions</pre>                                                              | is applied on multiple VLANs.                                                                                                    |
|        | switch(config-if)# exit                                                                                                    | Note                                                                                                    |
|        | <pre>switch(config)#</pre>                                                                                                    | When the <b>no-stats</b> option is configured, the ingress QoS policy-map statistics on a VLAN basis are not available because the label is shared.                                                                                  |
| Step 4 | <pre>show policy-map [interface interface   vlan vlan-id] [input] [type qos   queuing] [class [type qos   queuing] class-map-name]</pre> | (Optional) Displays information about policy maps that are<br>applied to all interfaces or the specified interface. You can<br>limit what the device displays to input policies, qos or<br>queuing polices, and to a specific class. |
|        | Example:                                                                                                    |                                                                                                    |
|        | <pre>switch(config)# show policy-map vlan 2</pre>                                                                                        |                                                                                                    |
| Step 5 | copy running-config startup-config                                                                                                    | (Optional) Saves the running configuration to the startup configuration.                                                                                                    |
|        | Example:                                                                                                    |                                                                                                    |
|        | <pre>switch(config)# copy running-config startup-config</pre>                                                                            |                                                                                                    |

# **Session Manager Support for QoS**

Session Manger supports the configuration of QoS. This feature allows you to verify the QoS configuration and confirm that the resources required by the configuration are available prior to committing them to the running configuration. For information about Session Manager, see the *Cisco Nexus 9000 Series NX-OS System Management Configuration Guide*.

After you start the configuration session, do not enter any configuration commands using the configure terminal configuration mode until the configuration session is aborted or committed. Entering parallel configurations (one configuration that uses the configuration session and another using the configuration terminal configuration mode) might cause verification failures in the configuration session mode.